# Manual Cotizador de Flotas

**MNL-086** 

| Código Documento      | MNL-086                                                                                  |  |  |  |  |  |  |
|-----------------------|------------------------------------------------------------------------------------------|--|--|--|--|--|--|
| Título Documento      | Manual Cotizador de Flotas                                                               |  |  |  |  |  |  |
| Versión               | 01                                                                                       |  |  |  |  |  |  |
| Fecha Vigencia Desde  | Pendiente                                                                                |  |  |  |  |  |  |
| Departamento Autor    | rganización y Métodos                                                                    |  |  |  |  |  |  |
| Departamento Contacto | erencia de Desarrollo                                                                    |  |  |  |  |  |  |
| Nombre del archivo    | MNL-086 v01 Manual Cotizador de Flotas                                                   |  |  |  |  |  |  |
| Área de aplicación    | División Comercial, División Técnica y Reaseguros y División Operaciones y<br>Siniestros |  |  |  |  |  |  |

#### **Correcciones o cambios**

| Versión | Mes/Año | Razones de la corrección / cambio | Autor |
|---------|---------|-----------------------------------|-------|
|         |         |                                   |       |
|         |         |                                   |       |
|         |         |                                   |       |

#### Aprobación

El contenido y diseño de este documento ha sido revisado y aprobado por:

| Versión | Fecha Vigencia Desde | Aprobado por           | Fecha de aprobación |
|---------|----------------------|------------------------|---------------------|
| 01      | Pendiente            | Gerencia de Desarrollo | Pendiente           |
|         |                      |                        |                     |
|         |                      |                        |                     |

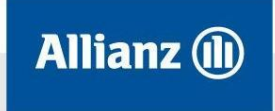

## INDICE

| I. | DESARROLLO DEL MANUAL                        | 3  |
|----|----------------------------------------------|----|
|    | SECCIÓN 1 – CARGA DE ARCHIVOS                | 3  |
|    | SECCIÓN 2 – CREACIÓN DE UNA SIMULACIÓN       | 5  |
|    | SECCIÓN 3 – GENERAR COTIZACIÓN               | 7  |
|    | SECCIÓN 4 - APROBACIÓN DE COTIZACIÓN         | .9 |
|    | SECCIÓN 5 – GENERAR COTIZACIÓN DE RENOVACIÓN | 9  |
|    | Sección 6 – Endoso de Pólizas                | 11 |
|    | SECCIÓN 7 – ACCESO, PERMISOS Y ROLES         | 12 |
|    | SECCIÓN 8 - WORKFLOW                         | 14 |
|    |                                              |    |

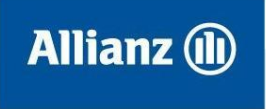

### I. DESARROLLO DEL MANUAL

#### Sección 1 – Carga de archivos

Para realizar cotizaciones flotas se debe ingresar a la aplicación Cotizador de Flotas y cargar el archivo con los datos de la flota a cotizar.

- 1.1 El documento a utilizar debe ser un archivo Excel con la siguiente estructura de datos:
  - Ítem
  - Vehículo
  - Grupo
  - Año
  - Patente
  - Motor
  - Chasis
  - Franquicia
  - Cobertura
  - Zona Riesgo
  - Uso
  - Suma Asegurada
  - Suma Accesorios
  - Granizo e inundación

Allianz Argentina Compañía de Seguros S. A.

www.allianz.com.ai

Av. Corrientes 299 (C1043AAC) Ciudad Autónoma de Buenos Aires. Tel.: (5411) 4320-3800/1

- GNC
- Localizador

|    | Α    | В                      | С        | D    | E        | F         | G                 | н          | 1          | J           | К         | L         | M          | N        | 0   | P    |
|----|------|------------------------|----------|------|----------|-----------|-------------------|------------|------------|-------------|-----------|-----------|------------|----------|-----|------|
| 1  |      |                        |          |      |          |           |                   |            |            |             |           |           |            |          |     |      |
| 2  |      |                        |          |      |          |           |                   |            |            |             |           |           |            |          |     |      |
| 3  |      |                        |          |      |          |           |                   |            |            |             |           |           |            |          |     |      |
| -  |      |                        |          |      |          |           |                   |            |            |             |           |           |            |          |     |      |
|    |      |                        | 00000    |      | <b>.</b> |           | <b>.</b>          |            | <b>.</b> . |             |           | Suma      | Suma       | Granizo  |     |      |
|    | Item | Vehiculo               | GROPO    | Ano  | Patente  | Motor     | Chasis            | Franquicia | COD.       | Zona Riesgo | USO       | Asegurada | Accesorios | e inund. | GNC | LUC. |
| 4  |      |                        |          |      |          |           |                   |            |            |             |           |           |            |          |     |      |
| 5  | 1    | SEMIRREMOLQUE ACOPLADO | ACOPLADO | 1997 | CDE 897  | 100345SDS | 9BSR4X2AOW3500878 |            | A          | ALTO RIESGO | Comercial | \$ 60,000 | 150        | NO       | SI  | NO   |
| 5  |      |                        |          |      |          |           |                   |            |            |             |           |           |            |          |     |      |
| -  |      |                        |          |      |          |           |                   |            |            |             |           |           |            |          |     |      |
| 0  |      |                        |          |      |          |           |                   |            |            |             |           |           |            |          |     |      |
| 10 |      |                        |          |      |          |           |                   |            |            |             |           |           |            |          |     |      |
| 11 |      |                        |          |      |          |           |                   |            |            |             |           |           |            |          |     |      |
| 12 |      |                        |          |      |          |           |                   |            |            |             |           |           |            |          |     |      |
| 13 |      |                        |          |      |          | Modific   | ado               |            |            |             |           |           |            |          |     |      |
| 14 |      |                        |          |      |          |           |                   |            |            |             |           |           |            |          |     |      |
| 15 |      |                        |          |      |          |           |                   |            |            |             |           |           |            |          |     |      |
| 16 |      |                        |          |      |          |           |                   |            |            |             |           |           |            |          |     |      |
| 17 |      |                        |          |      |          |           |                   |            |            |             |           |           |            |          |     |      |
| 18 |      |                        |          |      |          |           |                   |            |            |             |           |           |            |          |     |      |
| 19 |      |                        |          |      |          |           |                   |            |            |             |           |           |            |          |     |      |
| 20 |      |                        |          |      |          |           |                   |            |            |             |           |           |            |          |     |      |
| 22 |      |                        |          |      |          |           |                   |            |            |             |           |           |            |          |     |      |
| 23 |      |                        |          |      |          |           |                   |            |            |             |           |           |            |          |     |      |
| 24 |      |                        |          | ı    |          |           |                   |            | 1          | I           | Totales   | 60,000.00 |            |          |     |      |
|    |      |                        |          |      |          |           |                   |            |            |             |           |           |            |          |     |      |

#### 1.2 Se podrá descargar una plantilla del archivo a utilizar desde la aplicación en la solapa *Documentos*.

|              | Cotizador                | Tareas        | Documentos      | Simulaciones   | Cotizaciones |             |                |         | Bienveni         | do CELESTE CONTE   Salir |
|--------------|--------------------------|---------------|-----------------|----------------|--------------|-------------|----------------|---------|------------------|--------------------------|
| c.           |                          |               |                 |                |              |             |                | Buscar  |                  | Q                        |
| Li:<br>[ Des | sta de docur             | nento         | s carga         | dos            |              |             |                |         |                  |                          |
| #            | Nombre                   |               |                 |                | Fecha de     | e carga     | Cantidad Items | Seccion |                  |                          |
| 1            | Flota prueba.xls         |               |                 |                | 07/04/201    | 14 14:42:16 | 2              | Autos   | Nueva simulación | Descargar documento      |
| 2            | C:\Users\gonzalia\Deskto | p\flota new.x | ls              |                | 07/04/201    | 14 11:12:00 | 1              | Autos   | Nueva simulación | Descargar documento      |
| 3            | C:\Users\Rodrigueze\Doc  | uments\Cotiz  | acion BRUNO S.A | . (Prueba).xls | 03/04/201    | 14 14:55:46 | 1              | Autos   | Nueva simulación | Descargar documento      |

1.3 Para cargar un nuevo archivo se debe ir a la solapa *Documentos* en el Cotizador de Flotas.

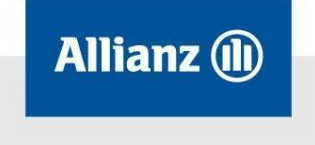

| Cotizador              | Tareas | Documentos | Simulationes | Cotizaciones | Bienveni | do CELESTE CONTE   Salir |
|------------------------|--------|------------|--------------|--------------|----------|--------------------------|
| Cargar nuevo documento | L      |            | 912          |              | Buscar   | ٩                        |

1.4 Seleccionar la opción *Cargar nuevo documento* dentro de dicha solapa.

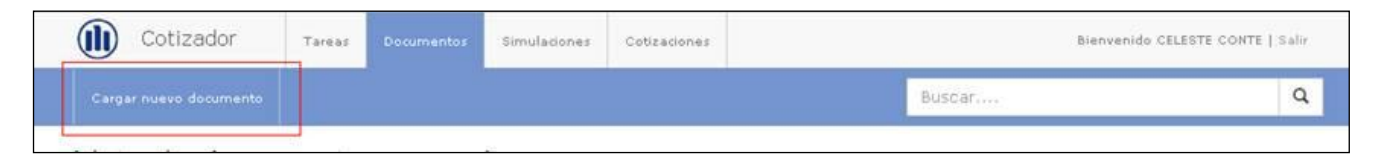

1.5 Se desplegará una ventana para adjuntar un archivo externo. En dicha ventana seleccionar la sección *Autos* y hacer clic en la opción *Selecciona un archivo* para elegir el archivo a utilizar. Localizar el archivo a utilizar en la PC y seleccionarlo.

| Carga                                                                                                    | de documento                                                                                                    | )S              |             | ×          |         |                                                          |                                       |                                 |
|----------------------------------------------------------------------------------------------------|----------------------------------------------------------------------------------------------------|-----------------|-------------|------------|---------|----------------------------------------------------------|---------------------------------------|---------------------------------|
| Sección<br>Autos                                                                                           |                                                                                                    | • Se            | lecciona (  | un archivo |         |                                                          |                                       |                                 |
|                                                                                                    |                                                                                                    | Cancelar        | Subi        |            |         |                                                          |                                       |                                 |
| brir                                                                                                    |                                                                                                    | A II DOTTAL NO. | <u> 위 ×</u> |            | CUD2 at | oones                                                    |                                       |                                 |
| a long                                                                                                    |                                                                                                    |                 |             | Carga de d | ocumer  | otos                                                     |                                       | ×                               |
| Buscarer: Prog<br>Documentos<br>socientes<br>Escitorio                                                     | Jestimientos   D.M.S  J.OLS  J.OLS  Cones Flotas.uls  cones Flotas.uls  control Flota.sism  o archivo Flota 2.ulsm  is of control Flota.sism  so de Flotas.ofs  o de Flotas.ofs  control Flotas.sism  control Flotas.sism | 0 0 1 10 11     |             | Carga de d | ocumer  | • Sek                                                    | acciona un a                          | x                               |
| Buscarer: Processor<br>Documentos<br>Escritorio<br>Song<br>Companya and and and and and and and and and an | Jestimientos T<br>5.14.5<br>J. Jota , emision1.74.5<br>ciones Flotassls<br>ciones Flotassls<br>o archivo Flotaslsm<br>is o de Ensistin de Flotas Oreline.pdf<br>ULTAS RENOVACION POLIZA FLOTAsod<br>o vidas Fababel VC.24.5<br>turas_productos.74.5<br>osenu.dscionnals<br>os - Cotizador Flotadoc                                                                                                    | 0 🕈 💌 🕮 -       |             | Carga de d | ocumer  | Cancelar<br>Cancelar                                     | ecciona un a<br>Subir do              | x<br>archivo<br>cumento         |
| Buscarer: Program                                                                                          | Jerimientos T<br>D.3LS<br>J.Dda_emision1.3LS<br>conser Flotas.xis<br>A_CONTROLES_PRUEBAS.sgl<br>o archivo Flota.sism<br>o archivo Flota.2.sism<br>to orchivo Flota.2.sism<br>to orchivo Flota.2.sism<br>to orchivo Flota.2.sism<br>to de Emisión de Flotas Orc.ine.pdf<br>ULTAS FERVING/CON POLIZA FLOTA.sgl<br>o Vidas Falabella VC.3LS<br>turas g.productor.3LS<br>os - Cotizador Flota.doc                                                                                                    | 0 0 0 0 0 0<br> | Abre        | Carga de d | ocumer  | Cancelar<br>Cancelar<br>Cancelar<br>S/03/2014<br>2:20:09 | sectiona un a<br>Subir do<br>13<br>19 | x<br>rchivo<br>cumento<br>Autos |

1.6 Una vez seleccionado el archivo, hacer clic en la opción *Subir documento*.

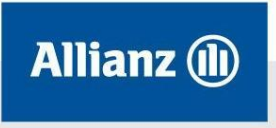

| cción                |         |                   |
|----------------------|---------|-------------------|
| Autos                | ▼ Selec | cciona un archivo |
| iombre               | Tamaño  |                   |
| odelo simulacion.xls | 135.17  | а ×               |
|                      |         |                   |

1.7 El documento se guardará en la aplicación para crear una nueva simulación.

| ()) Cotizador  | Tareas | Documentos | Simulaciones | Cotizaciones |                |         | Bienven | ido CELESTE CONTE   Salir |
|----------------|--------|------------|--------------|--------------|----------------|---------|---------|---------------------------|
|                |        |            |              |              |                | Busc    | ar      | ٩                         |
| Lista de docur | nento  | s cargao   | los          |              |                |         |         |                           |
| # Nombre       |        |            | Fec          | ha de carga  | Cantidad Items | Seccion |         |                           |
|                |        |            |              |              |                |         |         |                           |

#### Sección 2 – Creación de una simulación

2.1 Para llevar a cabo la creación de una simulación el archivo a utilizar deberá ser previamente subido a la aplicación. En la solapa *Documentos* seleccionar el archivo a utilizar y seleccionar la opción *Nueva simulación*.

| (1) Cotizador  | Tareas | Documentos | Simulationes | Cotizaciones |                |         | Bienven | ido CELESTE CONTE   Salir |
|----------------|--------|------------|--------------|--------------|----------------|---------|---------|---------------------------|
|                |        |            |              |              |                | Busc    | ar      | Q                         |
| Lista de docur | nento  | s cargad   | los          |              |                |         |         |                           |
| # Nombre       |        |            | Fec          | na de carga  | Cantidad Items | Seccion |         |                           |
|                |        |            | O S L M      |              |                |         |         |                           |

2.2 Para generar la simulación se deberán cargar los datos que se muestran en pantalla. Una vez completados los datos requeridos hacer clic en la opción *Crear Simulación*.

| Allianz 🕕 |
|-----------|
|-----------|

| Cotizador Teres a       | ladumentas   1m      | Collegioner                 |                 | Biancamido CELE |
|-------------------------|----------------------|-----------------------------|-----------------|-----------------|
|                         |                      |                             |                 |                 |
| Nueva simulació         | 'n                   |                             |                 | Page 1 de 1     |
| Complete los datos gene | valer de la rimulaci | ión y luego continue con el | próximo para    |                 |
| Nombre simulación       |                      |                             |                 |                 |
| Simulacion prueba       |                      |                             |                 |                 |
| Productor               |                      | Organizador                 | Grupe           |                 |
| M5050                   | Q,                   | MS050                       | 5050            |                 |
| Sección                 |                      |                             | Producto        |                 |
| Autos                   |                      | •                           | Flota           | 8               |
| Documento               |                      |                             |                 |                 |
| Modelo simulacion als   |                      |                             |                 |                 |
| Duración                |                      | Vigencia desde              | Vigencia hasta  |                 |
| Semestral               | •                    | 28/03/2014                  | 24/09/2014      |                 |
| Canal de cobro          |                      |                             |                 |                 |
| Tageta de Credito       |                      |                             |                 |                 |
| % Rebaja                |                      | % Recargo                   | % Cláusula de a | ojuste          |
|                         |                      |                             | Seleccione      |                 |

| Nue∨a simulacio        | ón                  |                              |                 |                 | Paso 2 de 2 |
|------------------------|---------------------|------------------------------|-----------------|-----------------|-------------|
| Complete los datos min | imos del tomador pa | ra poder crear la simulación |                 |                 |             |
| Descripción (Nombre te | omador para simu    | lación)                      |                 |                 |             |
| Tomador de prueba      |                     |                              |                 |                 |             |
| Codigo postal          |                     | Provincia                    |                 | Localidad       |             |
| 1113                   | Q                   | Capital Federal              | •               | Capital Federal | ,           |
| Posición IVA           |                     |                              | Ingresos brutos |                 |             |
| No Aplica              |                     | 196                          | No Aplica       |                 | 3           |

2.3 La pantalla mostrará la simulación generada.

|                               | (I) Cotizador                 | Tareas Documentos (a             | Collication is                                  | Exercise COLECTE CONTE   1. | in .                                 |
|-------------------------------|-------------------------------|----------------------------------|-------------------------------------------------|-----------------------------|--------------------------------------|
|                               |                               |                                  |                                                 |                             |                                      |
| Simulacion prueba             | Tomador de prueba             | M5050                            | Capital Federal (1111)                          | Capital Federal             | Vigences<br>Del provinci el provinci |
| % Clinenda de ajorte          | No Robușe                     | 14                               | Trans American                                  | Carlos (1994)               | Antonio                              |
| Delaidone • • Apicar          | 0.00 Aplicat                  | The Aplica                       | No. Applic a                                    | Tarprta de Credito          | Simulandu                            |
| famper mispi - Elminier mispo |                               |                                  |                                                 |                             | film.                                |
| Descripcion Año Grupo S.A     | ongurmite Accessivos % Aputte | Z. de Riesgo Cobertura           | Uso Dis M. Grgs ONC Rest A. Press               | Premac                      |                                      |
| IMPREMOLOUE 1997 Antonio      | \$ 60,000.00 \$ 150.00        | Alto Rango A - 36 - Responsabili | Converse () () () () () () () () () () () () () | \$ 1,864.00                 |                                      |

2.4 Se permitirá agregar/quitar ítems, modificarlos, aplicar cláusula de ajuste, rebaja y recargo, de forma masiva. Se contará además, con la funcionalidad de exportar la simulación a un archivo para su distribución en caso que se necesite.

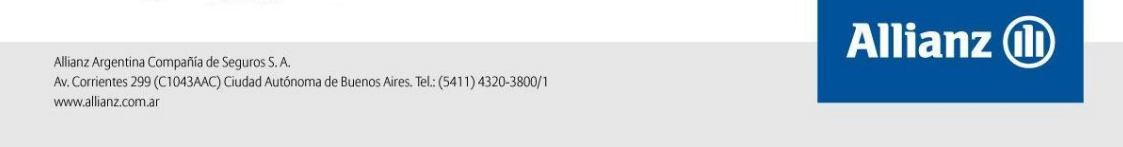

2.5 El Recargo Por Productor (RPP) se tomará automáticamente en el cálculo de prima/premio.

2.6 Para enviar la simulación para aprobación de Suscripción seleccionar la opción *Solicitar revisión*.

2.7 La simulación debe ser aprobada por el departamento de Suscripción. El suscriptor podrá trabajar sobre las simulaciones ingresando en la solapa de *Simulaciones* y seleccionando la opción *Editar* de la simulación deseada. El suscriptor podrá aprobar o rechazar la simulación abierta según corresponda.

2.8 Al aprobar una simulación el suscriptor podrá realizar cambios sobre la misma e incluir comentarios para la emisión.

2.9 En caso de rechazar la simulación el suscriptor podrá incluir el motivo de rechazo como observación en la simulación. La simulación será devuelta al sector comercial para realizar las modificaciones necesarias.

#### Sección 3 – Generar cotización

La cotización se genera a partir de una simulación aprobada por el departamento de suscripción.

3.1 Dentro de la solapa *Simulaciones* se debe seleccionar la simulación que se desee cotizar. Para proceder con la cotización seleccionar la opción *Generar Cotización*:

| Nombre de simu<br><b>ce</b> | lación |            |      | Tomado<br><b>tomi</b> | ir                         |                        |               | Productor<br>M5050                                  |            |        | L<br>( | ocalidad<br>C <b>apital F</b> | Federal (1 | 113)        |                            | Provincia<br>Capital Federal |                        |
|-----------------------------|--------|------------|------|-----------------------|----------------------------|------------------------|---------------|-----------------------------------------------------|------------|--------|--------|-------------------------------|------------|-------------|----------------------------|------------------------------|------------------------|
| % Cláusula de aj            | uste   | ▼ A        | plie | % Reba<br>car 50      | ja<br>.00 Aplicar          |                        |               | % Recargo<br>0.00 Aplicar                           |            |        | /      | stado<br>Aprobac              | do         |             |                            | Comisión Prod.<br>21.00%     | Comisión Org.<br>0.00% |
| Agregar riesgo              | Elimir | har riesgo | оь   | servaciones:          |                            |                        |               |                                                     |            |        |        |                               |            |             |                            |                              |                        |
| Descripcion                 | Año    | Grupo      |      | S. Asegurada          | Accesorios                 | % Ajuste               | Z. de Riesgo  | Cobertura                                           | Uso        | Dto M. | Grzo   | GNC                           | Rast A.    | Prima       | Premio                     |                              |                        |
| SEMIRREMOLQUE               | 2012   | Grupo 2    |      | \$ 90,000.00          | \$150.00                   |                        | Alto Riesgo   | D4 - 77 - Todo Riesg                                | Particular |        | 0      |                               |            | \$ 2,299.00 | \$ 2,902.00                | 2                            |                        |
| un auto                     | 9999   | Grupo 2    |      | \$110,000.00          | \$ 0.00                    |                        | Alto Riesgo 👘 | D4 - 75 - Todo Riesg 🗉                              | Particular |        |        |                               |            | \$ 1,681.00 | \$ 2,122.00                | 2                            |                        |
|                             |        |            |      |                       |                            |                        |               |                                                     |            |        |        |                               |            |             |                            |                              |                        |
|                             |        |            |      | T<br>T                | otal Prima:<br>otal Premic | \$3,980.0<br>: \$5,024 | 00            | Total S.Asegurada: \$20<br>Total Accesorios: \$150. | 0,000.00   |        |        |                               |            | Fue         | ra de norma<br>Sin cotizar | Generar Co                   | tización               |

3.2 Se deberán completar los datos solicitados en pantalla para generar la cotización: Tipo y Número de documento del asegurado/tomador de la póliza.

Se recuperarán automáticamente los datos del asegurado seleccionado. Hacer clic en el botón *Siguiente* y seleccionar la opción *Crear Cotización*.

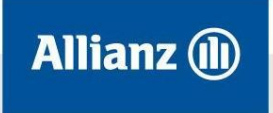

|        | Cotizador        | Tareas        | Documentos         | Simulaciones              | Cotizaciones     |            | Bienvenido CELE                          | STE CONTE   Salir |
|--------|------------------|---------------|--------------------|---------------------------|------------------|------------|------------------------------------------|-------------------|
| Volver | Bloquear Simulac | tion Des      | sbloquear Cotizaci |                           |                  |            |                                          |                   |
|        | Crear            | cotizac       | ión                |                           |                  |            | ingresar datos del tomador - paso 1 de 2 | 2                 |
|        | Para crea        | ir una cotiza | ación debe ingresa | r los datos del tor       | mador            |            |                                          |                   |
|        | Tipo Docu        | mento         | Nú                 | mero de docum             | ento             |            |                                          |                   |
|        | CUIT             |               | • 20               | 0005406189                |                  |            | •                                        |                   |
|        | Sexo             |               |                    |                           | Nombre y A       | pellido    |                                          |                   |
|        | 🔵 Juríd. 🤘       | 🖲 Masc. 🤅     | Fem.               |                           | LACROZE, D       | DAVID      |                                          |                   |
|        | Núm. de te       | eléfono       |                    | Núm. de                   | e teléfono labor | al         | Núm. de teléfono celular                 |                   |
|        | Núm. de te       | eléfono ad    | lic.               | Email                     |                  | Modificado | Núm. de fax                              |                   |
|        | Posición I       | VA            |                    | Ingreso                   | s brutos         |            | Número de IIBB                           |                   |
|        | Inscript         | 0             |                    | <ul> <li>No Ap</li> </ul> | plica            | •          |                                          |                   |
|        |                  |               |                    |                           |                  |            | X Cancelar Siguiente >                   | -                 |

|        | Cotizador  | Tareas     | Documentos | Simulaciones   | Cotizaciones |                    |            | Bienvenido CE                | LESTE CONTE   Salir |
|--------|------------|------------|------------|----------------|--------------|--------------------|------------|------------------------------|---------------------|
| Volver |            |            |            |                |              |                    |            |                              |                     |
|        | Crear      | cotizac    | ión        |                |              |                    | Ingresar   | datos del tomador - paso 2 d | e 2                 |
|        | Calle      |            |            |                | N            | lúmero             |            | Piso                         |                     |
|        | SUIPACH    | A          |            |                |              | 1294               |            | 17                           |                     |
|        | Codigo po  | stal       |            | Provinc        | ia           |                    | Localidad  |                              |                     |
|        | 1011       |            |            | <b>Q</b> Capit | al Federal   | •                  | Capital    | Federal                      | •                   |
|        | Detalles a | dicionales |            |                | P            | Persona de contact | 0          |                              |                     |
|        |            |            |            |                |              |                    |            |                              |                     |
|        | Country    |            |            |                | L            | .ote               |            |                              |                     |
|        |            |            |            |                |              |                    |            |                              |                     |
|        |            |            |            |                |              |                    |            |                              | _                   |
|        |            |            |            |                | I            | 🗙 Cancelar         | < Anterior | 🗸 Crear cotización           |                     |

3.3 El sistema mostrará la cotización generada.

|                                                                                                    | (III) Cotizad         | lor <sub>Tareas</sub>                    | Documentos               | Simulaciones                  | Cotizaciones   |                             |     |       |                        | Bien                    | venido CELESTE CONTE   Salir |
|----------------------------------------------------------------------------------------------------|-----------------------|------------------------------------------|--------------------------|-------------------------------|----------------|-----------------------------|-----|-------|------------------------|-------------------------|------------------------------|
|                                                                                                    |                       |                                          |                          |                               |                |                             |     |       |                        |                         |                              |
| Tomador<br>LACROZE, DAVID                                                                                                    |                       |                                          | Productor<br>M5050       |                               | ند<br>(        | calidad<br>(011)            |     |       |                        | Provincia<br>Capital Fe | aderal                       |
| % C.Ajuste         % R           Seleccione         Y                                                                                                 | ebaja<br>0.00 Aplicar |                                          | % Recargo<br>0.00 Ap     | licar                         | Es<br>C        | <sub>tado</sub><br>otizando |     |       |                        | Renovación<br>-         | de Póliza                    |
|                                                                                                    |                       |                                          |                          |                               |                |                             |     |       |                        |                         |                              |
| Agregar riesgo Editar riesgo Eliminar riesgo                                                                                                    | Datos del certificado | incompletos                              |                          |                               |                |                             |     |       |                        |                         |                              |
| # Año Descripción S. Asegurada Ac                                                                                                    | ccesorios Z. Riesgo   | Grupo Cat.                               | RC Seg /                 | Prod Cobe                     | rtura % Ajuste | Dto M. Grz                  | GNC | Rast. | Prima                  | Premio                  |                              |
| 1         2012         Semirremolque Acoplado         ▼         \$ 90,000.00           2         9999         un auto         ▼         \$ 110,000.00 | \$ 0.00 Alto Riesgo   | Grupo 2 V Semi Rem<br>Grupo 2 V Automovi | olqu V<br>PartV S8 - Okm | D4 - 77 -<br>Plus D4 - 75 - 1 | Todo V V       | •                           |     |       | \$ 0.00<br>\$ 3,363.78 | \$ 0.00<br>\$ 4,345.99  |                              |

3.4 Se permitirá agregar/quitar ítems, modificarlos, aplicar cláusula de ajuste, rebaja y recargo, de forma masiva. El Recargo Por Productor (RPP) se tomará automáticamente en el cálculo de prima/premio.

3.5 Se permitirá seleccionar el plan de pago de la póliza, y se calculará automáticamente el recargo financiero que corresponda.

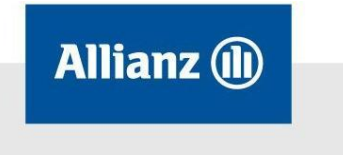

- 3.6 Los filtros de la pantalla son:
  - SA Fuera de Rango: agrupa los ítems que poseen la suma asegurada fuera del rango del 20% del valor del vehículo.
  - Sin Marca: agrupa los ítems que no tienen ingresada de forma correcta la marca del vehículo.
  - Datos Incompletos: agrupa los ítems que no tienen todos sus datos ingresados (patente, motor, chasis, etc.)
  - Fuera de Norma: agrupa los ítems que se encuentran cotizados fuera de norma.
  - Sin cotizar: agrupa los ítems que no se encuentran cotizados por falta de tasa o error en los datos ingresados.
- 3.7 La cotización debe ser aprobada por el departamento de Suscripción. Presionar el botón *Emitir* para enviar a revisión la cotización.

#### Sección 4 - Aprobación de cotización

- 4.1 El suscriptor debe ingresar en la solapa *Cotizaciones* y seleccionar la opción *Editar* de la cotización deseada. El suscriptor podrá aprobar o rechazar la cotización abierta según corresponda.
- 4.2 Al aprobar una cotización el suscriptor podrá realizar cambios sobre la misma e incluir comentarios para la emisión. Una vez aprobada se procederá a emitir la póliza.
- 4.3 En caso de rechazar la cotización el suscriptor podrá incluir el motivo de rechazo como observación en la cotización. La cotización será devuelta al sector emisión para realizar las modificaciones necesarias.

#### Sección 5 – Generar Cotización de Renovación

5.1 Dentro de la solapa Cotización seleccionar la opción Nueva cotización.

| Nueva cotización |  |  | Buscar | ٩ |
|------------------|--|--|--------|---|

5.2 Seleccionar el tipo de operación Renovación.

| lue∨a cotización  |
|-------------------|
| Tipo de operación |
| Seleccione        |
| Seleccione        |
| Renovación        |
|                   |
|                   |
|                   |

5.3 Para seleccionar la póliza a renovar se deberá ingresar el número de póliza (puede ser el numero completo o bien los 6 últimos dígitos), y luego presionar el botón *Buscar pólizas*.

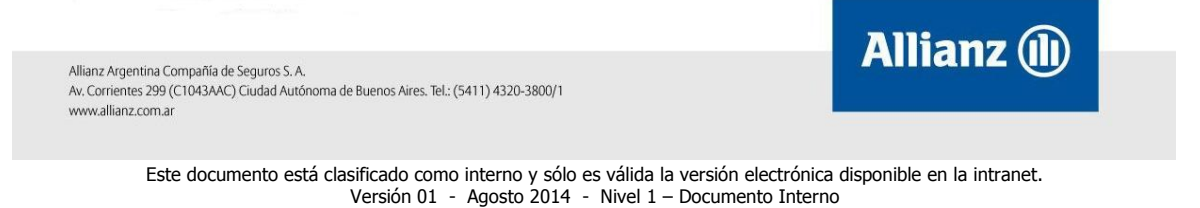

| ipo de operación |   |                    |
|------------------|---|--------------------|
| Renovación       | • |                    |
| úmero de póliza  |   |                    |
| 130040747795     |   | 🔍 Buscar pólizas 🖏 |
|                  |   |                    |

5.4 El sistema mostrará en pantalla todos los resultados que coincidan con la búsqueda realizada. Seleccionar la póliza correspondiente y hacer clic sobre el botón *Siguiente*.

| Nue         | eva cotización       |         |                       |            |                         |
|-------------|----------------------|---------|-----------------------|------------|-------------------------|
| Tipo        | de operación         |         |                       |            |                         |
| Re          | novación             |         | T                     |            |                         |
| Núme<br>747 | ero de póliza<br>795 |         |                       | c          | <b>\</b> Buscar pólizas |
|             | Número póliza        | Tomador | Asegurado             | Items      | Endoso                  |
| ۲           | 130040747795         |         | INGENIERIA PRODOL S A | 14         | 0                       |
| 0           | 560040747795         |         | BERNARDONI ALBERTO    | 1          | 1                       |
|             |                      |         |                       | 🗶 Cancelar | Siguiente 🗲             |

5.5 El sistema mostrará en pantalla la duración y la nueva vigencia calculadas a partir de la póliza a renovar seleccionada. Es posible modificar la duración de la nueva póliza, pero luego deberá ingresarse el canal de cobro para emitir, que corresponda con la nueva vigencia seleccionada.

| uración    |   | Vigencia desde | Vigencia ha | sta |
|------------|---|----------------|-------------|-----|
| Anual      | • | 01/05/2014     | 01/05/2015  | 5   |
| Seleccione |   |                |             |     |
| Semestral  |   |                |             |     |
| Anual      |   |                |             |     |
| Libre      |   |                | A           |     |

5.6 Para generar la cotización seleccionar el botón *Crear Cotización*. Se cargarán todos los ítems vigentes de la póliza a renovar. Podrán modificarse las coberturas, productos, marcas, modelos y agregar o quitar ítems. Si se desea, también es posible modificar el plan de pago. El funcionamiento de la pantalla es el mismo que para la emisión de flotas nuevas.

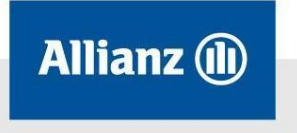

|          |                           |                               |                | Cotizado                      | r Tare            | as D      | ocumentos Si                      | mulaciones        | Cotizaciones   |                     |         |         |        |     |      | Bien                               | renido CELESTI | E CONTE   Salir                  |                   |
|----------|---------------------------|-------------------------------|----------------|-------------------------------|-------------------|-----------|-----------------------------------|-------------------|----------------|---------------------|---------|---------|--------|-----|------|------------------------------------|----------------|----------------------------------|-------------------|
|          |                           |                               |                |                               |                   |           |                                   |                   |                |                     |         |         |        |     |      |                                    |                |                                  |                   |
| To<br>IN | nador<br>GEN              | IERIA PRODOL S A              |                |                               |                   |           | Productor<br>M6450                |                   |                | Localidad<br>(1419) |         |         |        |     |      | Provincia<br>Capital Federa        |                | Vigencia Anual<br>Del 01/05/2014 | al 01/05/2015     |
| %        | C <b>.Aju</b> :<br>Selecc | te<br>ione ▼ Apli             | % Re           | s <b>baja</b><br>38.00 Aplica | r                 |           | % Recargo                         | plicar            |                | Estado<br>Cotizan   | do      |         |        |     |      | Renovación de Póli<br>130040747795 | 28             | Comisión Prod.<br><b>22.00%</b>  | Comisión<br>0.00% |
| Ag       | egar                      | riesgo Editar riesgo E        | liminar riesgo | Datos de                      | I certificado con | npletos   | Valor Veh \$12                    | 21,800.00 ran(    | 20 \$97,440.00 | y \$146,1           | 60.00   | FKK6    | 70     |     |      |                                    |                |                                  | Filtro            |
| *        | Año                       | Descripción                   | S. Asegurada   | Accesorios                    | Z. Riesgo         | Grupo     | Cat. RC                           | Seg / Pr          | od Cob         | ertura              | % Ajust | e Dto N | . Grzo | GNC | Rast | Prima                              | Premio         |                                  |                   |
| 1        | 2006                      | Chevrolet Pick-Up S10 2       | \$ 123,900.0   | \$ 0.00                       | Alto Riesgo 👘     | Pick Up A | Pick Up Clas                      | 52 - Clasica      | 8 C2 - 58 -    | Dest                | 20%     |         |        |     |      | \$ 6,853.67                        | \$ 8,717.87    |                                  |                   |
| 2        | 2000                      | Trailer Sin Marca 👘           | \$1.0          | \$ 0.00                       | Alto Riesgo 👘     | Frailer/  | Trailer Sin Pr                    | 51 - Clasica      | A - 43 - F     | tesp                | 0%      |         |        |     |      | \$ 989.77                          | \$ 1,258.99    |                                  |                   |
| 3        | 2007                      | Ford Ka 1.0 Viral             | \$ 53,600.01   | \$ 0.00                       | Alto Riesgo 👘     | Grupo 1   | <ul> <li>Automovil Par</li> </ul> | . 52 - Clasica    | IS™ A - 36 - F | tespo               | 20%     |         |        |     |      | \$ 2,135.58                        | \$ 2,716.47    |                                  |                   |
| 4        | 2007                      | Toyota Corolla 1.8 Xei L/02 = | \$ 89,300.01   | \$ 0.00                       | Alto Riesgo 👘     | 3rupo 1   | Automovil Par                     | . 52 - Clasica    | IS™ A-36-F     | tespo               | 20%     |         |        |     |      | \$ 2,135.58                        | \$ 2,716.47    |                                  |                   |
| 5        | 2007                      | Renault Kangoo Ex. Rnd 🗉      | \$ 71,400.00   | \$ 0.00                       | Alto Riesgo 🐑 I   | Pick Up A | Pick Up Clas                      | 52 - Clasica      | S T C2 - 58 -  | Dest v              | 20%     |         |        |     |      | \$ 4,780.71                        | \$ 6,081.06    |                                  |                   |
| 6        | 2007                      | Ford Ranger XI 3.0 Tdi D/ 🗉   | \$119,700.0    | \$ 0.00                       | Alto Riesgo 👘 I   | Pick Up   | Pick Up Clas                      | 52 - Clasica      | 8 " C2 - 58 -  | Dest v              | 20%     |         |        |     |      | \$ 8,310.95                        | \$ 10,571.53   |                                  |                   |
| 7        | 2009                      | Peugeot 207 Compact 1 *       | \$ 93,500.0    | \$ 0.00                       | Alto Riesgo 👘     | Grupo 1   | Automovil Par                     | . 52 - Clasica    | 8 A - 36 - F   | lespo               | 20%     |         |        |     |      | \$ 2,135.58                        | \$ 2,716.47    |                                  |                   |
| 8        | 2011                      | Peugeot 207 Compact 1 =       | \$ 105,000.0   | \$ 0.00                       | Alto Riesgo 👘     | Grupo 1   | <ul> <li>Automovil Par</li> </ul> | . 52 - Clasica    | S A - 36 - F   | tespo               | 20%     |         |        |     |      | \$ 2,135.58                        | \$ 2,718.47    |                                  |                   |
| 9        | 2010                      | NISSAN MURANO 3.5 V6 👘        | \$ 484,000.0   | \$ 0.00                       | Alto Riesgo 👘 🛛   | Pick Ups  | Pick Up Clas                      | = 87 - Alta Ga    | m = C4 - 72 -  | Dest =              | 20%     |         |        |     |      | \$ 14,287.25                       | \$ 0.00        |                                  |                   |
| 10       | 2010                      | Chevrolet Pick-Up S10 2 *     | \$173,300.0    | \$ 0.00                       | Alto Riesgo 👘 I   | Pick Up A | Pick Up Clas                      | 52 - Clasica      | S T C2-58-     | Dest v              | 20%     |         |        |     |      | \$ 8,804.23                        | \$ 11,198.98   |                                  |                   |
| 11       | 2011                      | Fiat Fiorino Furgon Fire      | \$ 69,300.01   | \$ 0.00                       | Alto Riesgo 👘 I   | Pick Up A | Pick Up Clas                      | 52 - Clasica      | S T C2 - 58 -  | Dest v              | 20%     |         |        |     |      | \$ 4,697.79                        | \$ 5,975.60    |                                  |                   |
| 12       | 2011                      | Peugeot Partner Pata. 1 🔻     | \$ 134,400.0   | \$ 0.00                       | Alto Riesgo 👘     | Grupo 1   | Automovil Par.                    | . 7 53 - Plus Se  | ag⊤ C4 - 76 -  | Dest v              | 20%     |         |        |     |      | \$ 6,739.45                        | \$ 8,572.57    |                                  |                   |
| 13       | 2011                      | V.W. Vento Variant 2.5 Ad =   | \$ 203,500.0   | \$ 0.00                       | Alto Riesgo 👘     | Grupo 1   | Automovil Par.                    | . 🔹 57 - Alta Ga  | ma = C4-72-    | Dest v              | 20%     |         |        |     |      | \$ 6,889.76                        | \$ 8,763.78    |                                  |                   |
| 14       | 2011                      | V.W. PASSAT 2.0 TSI AD =      | \$ 308,000.0   | \$ 0.00                       | Alto Riesgo 🐑     | Grupo 1   | <ul> <li>Automovil Par</li> </ul> | . 🔨 57 - Alta Gai | ma = C4-72-    | Dest =              | 20%     |         |        |     |      | \$ 9,495.01                        | \$ 0.00        |                                  |                   |

5.7 El sistema mostrará en pantalla los porcentajes de comisiones con los que se emitió la póliza a renovar en su momento, para que sirvan de guía. Al momento de emitir, el sistema tomará estos porcentajes de comisión para calcular.

| Comisión Prod. | Comisión Org. |  |  |  |  |
|----------------|---------------|--|--|--|--|
| 22.00%         | 0.00%         |  |  |  |  |
|                | Modificar     |  |  |  |  |
|                |               |  |  |  |  |

5.8 Para finalizar la renovación de la póliza seleccionar el botón Emitir.

#### Sección 6 – Endoso de Pólizas

- 6.1 Selección de Póliza a endosar:
- 6.1.1 Ir a la solapa Cotización. Seleccionar botón Nueva Cotización.

| 0 Cotizador      | Tareas | Documentos | Simulaciones |  | Bienvenido C | ELESTE CONTE   Salir |
|------------------|--------|------------|--------------|--|--------------|----------------------|
| Nueva cotización |        |            |              |  | Buscar       | Q                    |

6.1.2 Elegir el tipo de operación "Endoso".

| Cotizador | Tareas        | Documentos      | Simulaciones | Cotizaciones | Bienvenido CELESTE CONTE   Salir |
|-----------|---------------|-----------------|--------------|--------------|----------------------------------|
|           |               |                 |              |              |                                  |
|           | Nueva         | a cotizació     | 'n           |              |                                  |
|           | Tipo de o     | peración        |              |              |                                  |
|           | Endos         | 0               |              | •            |                                  |
|           | Sele<br>Renov | ccione<br>ación |              |              |                                  |
|           | Endos         | 0,000           |              |              | Q Buscar pólizas                 |
|           |               |                 |              |              |                                  |
|           |               |                 |              |              | X Cancelar Siguiente >           |

6.1.3 Ingresar el número de póliza a endosar (puede ser el numero completo o bien los 6 últimos dígitos), y luego presionar Buscar pólizas.

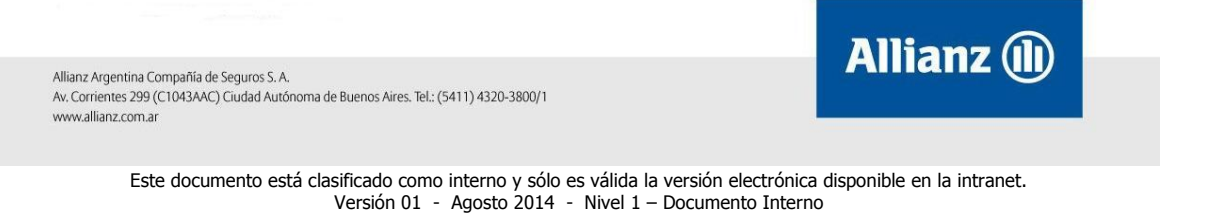

| Cotizador | Tareas    | Documentos  | Simulationes | Cotizaciones | Bierwenido CELESTE CONTE   Salir |
|-----------|-----------|-------------|--------------|--------------|----------------------------------|
|           |           |             |              | -            |                                  |
|           | Nueva     | a cotizació | 'n           |              |                                  |
|           | Tipo de o | peración    |              |              |                                  |
|           | Endos     | 0           |              | •            |                                  |
|           | Número d  | le póliza   |              |              |                                  |
|           | 1400400   | 051111      |              |              | Q Buscar pólizas                 |

# 6.1.4 Se traerán todos los resultados que coincidan con el número ingresado. Seleccionar el deseado y presionar Siguiente:

| Cotizador | Tareas                                  | Documentos                                          | Simulaciones | Cotizaciones      |                     |                |                | Bierwenido CELESTE CONTE |
|-----------|-----------------------------------------|-----------------------------------------------------|--------------|-------------------|---------------------|----------------|----------------|--------------------------|
|           |                                         |                                                     |              |                   |                     |                |                |                          |
|           | Nueva<br>Tipo de o<br>Endos<br>Número o | a cotizació<br>peración<br>o<br>de póliza<br>051111 | n            | •                 |                     | 9. Buscar póli | zas            |                          |
|           |                                         | Número póliza<br>140040051111                       | Tome         | dor Aseg<br>60610 | arado<br>63726F7A65 | Iter           | ns Endoso<br>O |                          |
|           |                                         |                                                     |              |                   |                     | X Cancel       | sr Siguiente 3 | 2                        |

6.1.5 Seleccionar la clase de endoso y modificar la fecha de inicio de vigencia, es caso que corresponda. Se traerá automáticamente la fecha de inicio de vigencia con la fecha del día y la fecha hasta con el fin de vigencia de la póliza. Únicamente se podrá modificar la fecha de inicio de vigencia del endoso.

| Cotizador | Tareas            | Documentos  | Simulaciones | Cotizaciones |                   |                    | Bienvenido CELESTE CONTE   Salir |
|-----------|-------------------|-------------|--------------|--------------|-------------------|--------------------|----------------------------------|
|           |                   |             |              |              |                   |                    |                                  |
|           | Nueva             | a cotizació | n            |              |                   |                    |                                  |
|           | Tipo de e         | ndoso       |              |              | Vigente desde     | Vigente hasta      |                                  |
|           | Inclusión de item |             |              | •            | 02/06/2014        |                    |                                  |
|           |                   |             |              |              |                   |                    |                                  |
|           |                   |             |              | 🗙 Car        | ncelar 🕻 Anterior | 🗸 Crear cotización |                                  |

- 6.1.6 Presionar Crear Cotización. Se cargarán todos los ítems de la póliza a endosar, que se encuentren vigentes a la fecha de vigencia del endoso. De acuerdo a la clase de endoso seleccionada, se habilitarán los campos necesarios de la pantalla para completarlo.
- 6.1.7 Presionar el botón Emitir para finalizar el endoso.

#### Sección 7 – Acceso, permisos y roles

Los usuarios accederán a la aplicación con el usuario y contraseña de red. Se definieron tres roles para la aplicación:

 ROLE\_COTIZADOR\_COMERCIAL: Permiso para usuarios de la División Comercial, permite la cargar archivos y creación de simulaciones.

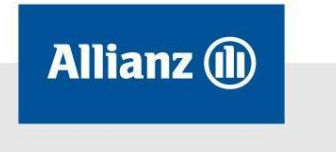

- ROLE\_COTIZADOR\_EMISION: Permiso para usuarios del Departamento de Emisión, permite la creación de cotizaciones y el pedido de emisión de pólizas
- ROLE\_COTIZACION\_SUSCRIPCIÓN: Permiso para suscriptores, permite la aprobación de simulaciones y cotizaciones para la emisión.

Toda solicitud de permisos deberá realizarse mediante el formulario de Solicitud de Recursos disponible en el PortaIIT.

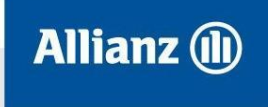

#### Sección 8 - WorkFlow

Workflow del proceso de emisión de flotas:

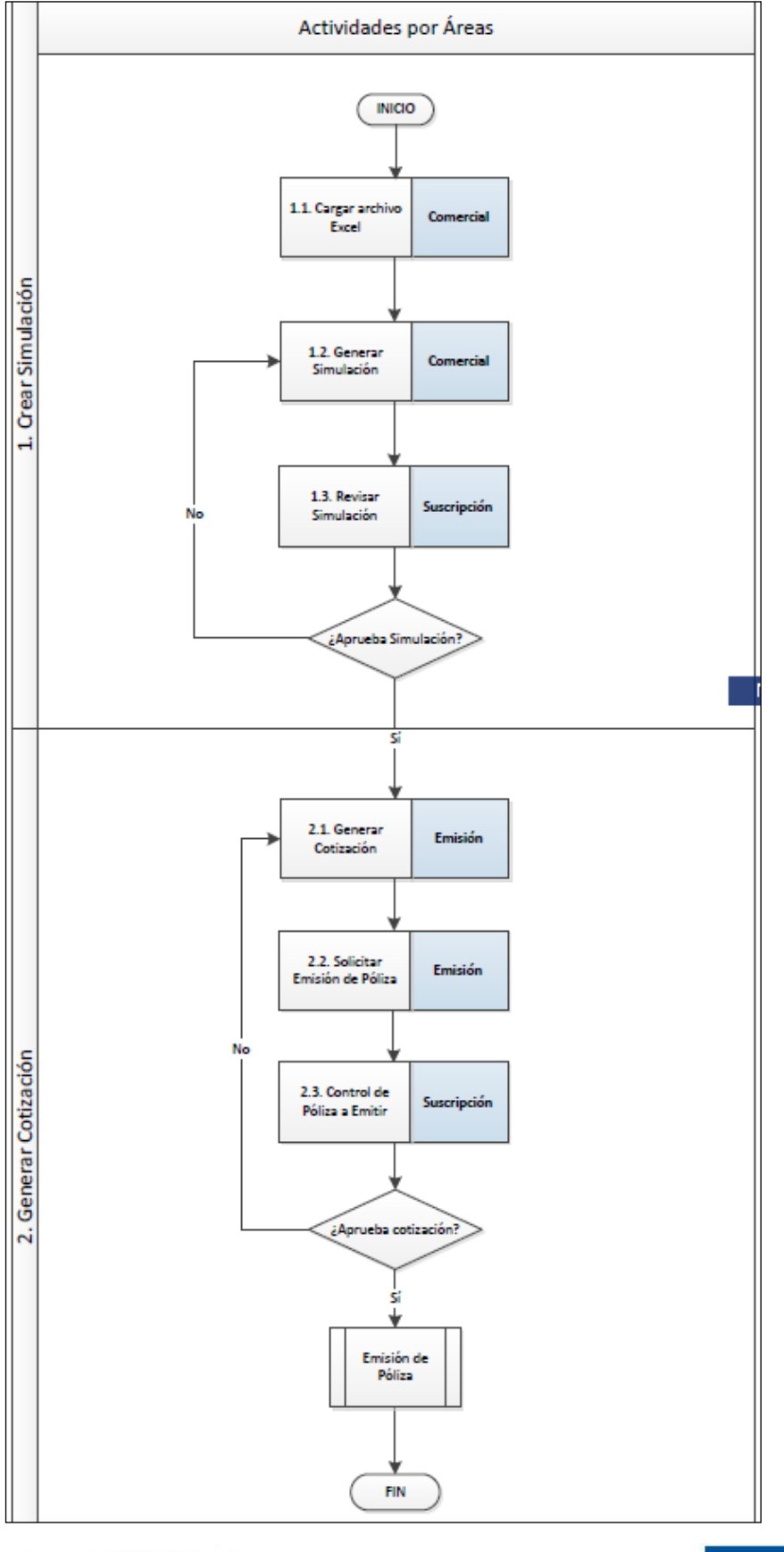

Allianz Argentina Compañia de Seguros S. A. Av. Corrientes 299 (C1043AAC) Ciudad Autónoma de Buenos Aires. Tel.: (5411) 4320-3800/1 www.allianz.com.ar

> Este documento está clasificado como interno y sólo es válida la versión electrónica disponible en la intranet. Versión 01 - Agosto 2014 - Nivel 1 – Documento Interno

Allianz 🕕